## 4D Product Line 2003

### インストールガイド

Windows^{\ensuremath{\mathbb{R}}} and  $Mac^{\ensuremath{\mathbb{M}}}$  OS

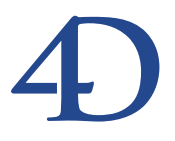

#### 4D Product Line 2003インストールガイド Windows® and Mac<sup>™</sup> OS

Copyright© 2003 4D SA All rights reserved.

このマニュアルに記載されている事項は、将来予告なしに変更されることがあり、いかなる変更に関しても 4D SA は一切の責任を負いかねます。このマニュアルで説明されるソフトウェアは、本製品に同梱のLicense Agreement (使用許諾契約書)のもとでのみ使用することができます。

ソフトウェアおよびマニュアルの一部または全部を、ライセンス保持者がこの契約条件を許諾した上での個人使 用目的以外に、いかなる目的であれ、電子的、機械的、またどのような形であっても、無断で複製、配布するこ とはできません。

4th Dimension、4D Server、4D、4D ロゴ、およびその他の4D 製品の名称は、4D SA の商標または登録商標です。

Microsoft と Windows は Microsoft Corporation 社の登録商標です。

Apple, Macintosh, Mac, Power Macintosh, Laser Writer, Image Writer, ResEdit, QuickTimeはApple Computer Inc.の登録 商標または商標です。

その他、記載されている会社名、製品名は、各社の登録商標または商標です。

注意

このソフトウェアの使用に際し、本製品に同梱のLicense Agreement(使用許諾契約書)に同意する必要があり ます。ソフトウェアを使用する前に、License Agreementを注意深くお読みください。

目次

#### 席童 はじめに・・・・・・・・・・・・・・・・・・・・・・・・・・・・・5 4D Product Line ······5 はじめるにあたって ・・・・・・・・・・・・・・・・・・・・・・・ 動作環境 ......6 パッケージ内容 ・・・・・・6 マニュアルの内容 ・・・・・....7 表記方法について ・・・・・・・・・・・・・・・・・・・・・ クイックインストールリファレンス ・・・・・ Macintosh版 ······9 第1章 ハードディスクへの製品のインストール ·····・11 Windowsへのインストール ······12 4th Dimension 2003 製品のインストール ······12 ドキュメントのインストールと参照 ・・・・・14 MacOSへのインストール ······14 4D Product Line 2003 からの製品のインストール ·····14 ドキュメントのインストール ・・・・・・・・・17 ソフトウェアの登録 ・・・・・・・・・・・・・・・・・17 4D 環境ヘプラグインをインストールする・・・・・19 第2章 プラグインの互換性 ・・・・・・19 プラグインのインストール ・・・・・・・・・・・・・・・20 Win4DXとMac4DXの配置場所を選択する ······21 ソフトウェアパッケージにインストールされたプラグインを プラットフォームに依存しない4D Server データベースの環境

#### **第4章 ライセンスの更新 ・・・・・・・・・・・**31

### はじめに

#### 4D Product Line

このマニュアルは、4D Product Lineのインストールとライセンスの更新方法について説明 したものです。

4D Product Line 2003 は、4th Dimensionと4D Server (WindowsおよびMacOS プラット フォーム上における、スタンドアロンデータベースまたはクライアント/サーバデータ ベース、インターネット/イントラネット用の開発運用環境)、および4D環境の機能性 をさらに高めるその他ソフトウエアやプラグインから構成されています。このマニュア ルの手順によってインストールされるプログラムは、購入したパッケージにより異なり ます。

各種ソフトウェアまたはプラグインは、ご使用のバージョンに応じてお使いの作業環境 にインストールされます。

注:プラグインとは、4th Dimensionや4D Server内にインストールされるソフトウエア のことであり、外部では動作しません。プラグインを使用可能にするには、動作可能に なるように4D環境をセットアップしなければなりません(詳細は、第2章の「4D環境へ プラグインをインストールする」を参照してください)。

#### はじめるにあたって

#### 動作環境

インストールを開始する前に、ご使用のハードウエアとソフトウエアのシステム構成が 下記の最低必要条件を満たしていることを確認してください。

|        | Windows                                                                 | MacOS 9                                                                                                    | MacOS X     |
|--------|-------------------------------------------------------------------------|----------------------------------------------------------------------------------------------------|-------------|
| コンピュータ | Pentium IIプロセッサ搭載の<br>PC互換機                                             | iMac                                                                                                    |             |
| OS     | Windows 98 SE、Windows Me、<br>Windows 2000、Windows XP                    | 4D、4D Server、<br>4D Runtime Classic:<br>バージョン9.2以上<br>4D Clientその他<br>バージョン9.1以上<br>CarbonLibバージョン1.4<br>(1.5を推奨) | バージョン10.2以上 |
| メモリ    | 64MB                                                                    | 64MB                                                                                                    | 128MB       |
| 推奨メモリ  | Windows 98 SE、Windows Me:<br>128MB<br>Windows 2000、Windows XP:<br>256MB | 128MB                                                                                                    | 256MB       |
| 画面解像度  | 80                                                                      | 0×600ピクセル                                                                                                    |             |

注: 4D データベースでプラグインを使用する場合は、そのアプリケーション(4th Dimension、4D Client、4D Runtime、実行形式アプリケーション等)に対し、少なくとも2MBのメモリを余分に割り当てる必要があります。この値は、プラグインが問題なく動作するために必要なメモリを概算したもので、データベースで使用するプラグインによって異なります。

#### パッケージ内容

パッケージには、次のものが含まれます。

- Windows版の4D Product Lineのインストール用CD
- Macintosh版の4D Product Lineのインストール用CD
- ■『インストールガイド』マニュアルと『はじめよう4D』マニュアル(印刷物)
- ■ユーザ登録カード:このカードは、記入後にご返送いただく部分と、今後の参照のためにお手元に保存していただく部分とに分かれています。

#### このマニュアルについて

このマニュアルは、WindowsおよびMacOSプラットフォームを対象として、4D製品の ハードディスクへのインストール方法や4D環境のセットアップ方法について説明しま す。4D環境とは、クライアント/サーバモードについて説明する場合は4D Serverのこと を示し、スタンドアロンモードについて説明する場合は、4th Dimension、4D Runtimeお よび実行形式アプリケーションのことを示します。

このマニュアルで提供する手順や情報は、4D Product Line 2003のすべての製品に対して 適用されます。必要に応じ、特定の製品で違いがある場合は注意でお知らせします。ま た、プログラムに特定されたインストール情報は、その製品のインストールフォルダに ある「はじめに」ファイルに記載されています。

#### マニュアルの内容

このマニュアルは、次の3つの章から構成されています。

- 第1章「ハードディスクへの製品のインストール」: 4D Product Line 2003をハード ディスクヘインストールする方法について説明します。
- 第2章「4D環境へプラグインをインストールする」:4D環境で使用するプラグイン のインストール方法について説明します。
- 第3章「ライセンスの更新」:4Dアプリケーションとプラグインのユーザライセンス の更新について説明します。

#### 表記方法について

このマニュアルでは、内容を理解しやすいように表記方法を統一しています。次のよう な表記が使用されています。

注:このように強調されたテキストは、特殊な事柄を説明する注釈やヒントを提供します。

4D Server:本マニュアルでは、4th Dimension および4D Server / 4D Client は、単に 4th Dimension と記載されます。2つの製品の操作の違いは、4D Server の注釈で説明され、 4D Server や4D Clientの使用に関する情報を提供します。この情報は、4D Server や4D Clientの操作が4th Dimensionとは異なる場合にのみ提供されます。

このような注意書きは、重要な情報に対する注意を促し、データが失われる可能性のあ る状況に関して警告しています。

#### <u>クイックインストールリファレンス</u>

インストールガイドを詳しく読む時間がなく、すぐに製品のインストールを行いたい場 合、次の表に記載された手順に従ってください。

#### Windows版

標準インストールを実行すると、4th Dimensionプロダクトラインのすべてのプログラム とプラグインがハードディスク上にコピーされます。4D 2003アプリケーションを初めて 実行する際に入力するシリアル番号により、お使いのコンピュータ上で使用できるプロ グラムおよびプラグインが決定します。

| インストール対象       | インストール手順                                                       | 参照                             |
|----------------|----------------------------------------------------------------|--------------------------------|
| 4th Dimension  | ・CDから4th Dimension 2003をインストールし                                | 第1章「ハードディスクへ                   |
| 2003           | ます。                                                            | の製品のインストール」                    |
| +プラグイン         | ・Win4DXフォルダにプラグインファイルをコ                                        | 第2章「4D環境ヘプラグイ                  |
|                | ピーします。このフォルダは、データベースの                                          | ンをインストールする」                    |
|                | ストラクチャファイルと同じ階層か、4th                                           |                                |
|                | Dimensionアプリケーションと同じ階層、ある                                      |                                |
|                | いはコンピュータ上のアクティブな 4D」フォ                                         |                                |
|                | ルダ内にあります。                                                      |                                |
| 4D Server 2003 | ・CDから4D Server 2003をインストールしま                                   | 第1章 ハードディスクヘ                   |
|                |                                                                | の製品のインストール」                    |
|                | ・CDから4D Client 2003を各クライアントマン                                  |                                |
|                | ン上にインストールします。Macintosh上に4D<br>Olivert インストールナスには、Macintosh上に4D |                                |
|                | Clientを1 ノストールするには、Macintosn版<br>のCDも住田レズノギャッ                  |                                |
| いたわこくもいう       | のしてを使用してくたさい。                                                  | 笑った「ニノムシュの更好」                  |
| +追加フィセンス       | ・4D Serverを起動し、( <u>ノアイル</u> )メニュー<br>かと「ニノエンフ西蛇」」を習出し         | 弗3早 71センスの更新]                  |
|                | から  フ1 セノス 史 新 」 を 进 折 し、<br>「Expansion 乗 号 泊加   ギカンをクロック   ブ  |                                |
|                | EXpansion番号迫加」小ダンをフリックして<br>エクフパンション乗号を入力します                   |                                |
| . プラガイン        | エノスハンノヨン街与で八刀しより。<br>・Wip4DVフェルダにプラグインファイルをつ                   | 第1音「ハードディフクへ                   |
| + > > > 1 >    | 「WIII4DAフォルメにフラフィンファイルをコ<br>ピートます このフォルダけ データベースの              | 第一章   ハードチョスノハ<br>の制具のインストール   |
|                | こ しょり。このフォルクは、) ノベ ハの<br>ストラクチャファイルと同じ階層か Ath                  | いる品の「クハト・ル」、<br>第2音「AD 理培へプラグイ |
|                | ハーラフラマファールと同じ唱眉の、中田<br>Dimensionアプリケーションと同じ階層 あろ               |                                |
|                | いはコンピュータトのアクティブな「4D」フォ                                         |                                |
|                | ルダ内にあります。                                                      |                                |
| +クロスプラッ        | ・WIN4DX フォルダと同じ階層にあるMac4DX                                     | 第1章「ハードディスクへ                   |
| トフォーム環境        | フォルダへMacOS版のプラグインファイルを                                         | の製品のインストール                     |
| (Windows       | コピーします。                                                        | 第2章「4D 環境ヘプラグイ                 |
| およびMacOS)      |                                                                | ンをインストールする」                    |
| Version 2003   | ・必要に応じて、CDからソフトウェアをイン                                          | 第1章「ハードディスクへ                   |
| ソフトウェア         | ストールします。                                                       | の製品のインストール」                    |
| (4D Insiderなど) |                                                                |                                |

はじめに

#### Macintosh 版

4 th Dimension 2003 プロダクトラインのソフトウェアを MacOS 上へインストールするに は、インストール CD から選択したパッケージのフォルダをドラッグ&ドロップします。

4D 2003 アプリケーションを初めて起動する際は、シリアル番号を入力しなければなりません。

| インストール対象     | インストール手順                           | 参照             |
|--------------|------------------------------------|----------------|
| パッケージで利用     | ・パッケージのフォルダをハードディスクにド              | 第1章「ハードディスクへ   |
| 可能なアプリケー     | ラッグ&ドロップします(MacOS X上の              | の製品のインストール」    |
| ション(スタンド     | 「Applications」フォルダへ)。              |                |
| アロン)         |                                    |                |
| +プラグイン       | ・パッケージ¹で利用可能なプラグインはすべ              | 第2章「4D環境ヘプラグイ  |
|              | て、アプリケーションから自動的に使用できま              | ンをインストールする」    |
|              | す。                                 |                |
| パッケージで利用可    | <mark>・パッケージのフォルダをハードディスクにド</mark> | 第1章「ハードディスクへ   |
| 能なアプリケーショ    | ラッグ&ドロップします(MacOS X上の              | の製品のインストール」    |
| ン(4D Server) | Applications」フォルダへ)。               |                |
|              | ・4D Clientアプリケーションフォルダを各クラ         |                |
|              | イアントマシンにコピーします。PC上に4D              |                |
|              | Clientをインストールするには、Windows版CD       |                |
|              | を使用します。                            |                |
| +追加ライセンス     | ・4D Serverを起動し、  <u>ファイル</u> 」メニュー | 第3章 ライセンスの更新」  |
|              | から ライセンス番号更新」を選択し、                 |                |
|              | Expansion 番号追加] ボタンをクリックして         |                |
|              | エクスパンション番号を入力します。                  |                |
| +プラグイン       | ・パッケージ¹で利用可能なプラグインはすべ              | 第2章 4D 環境へプラグイ |
|              | て、4D Clientアプリケーションから自動的に使         | ンをインストールする」    |
|              | 用できます。                             |                |
| +クロスプラッ      | ・パッケージで利用可能なWindows版のプラグイ          | 第2章「4D 環境へプラグイ |
| トフォーム環境      | ンはすべて、Windows版の4D Clientアプリケー      | ンをインストールする」    |
| (Windows     | ションから自動的に使用できます。                   |                |
| およびMacOS)    |                                    |                |

1. 4D ODBC および 4D for Oracle は除く。

### ハードディスクへの製品のインストール

1

この章では、WindowsおよびMacOSの両プラットフォームを対象に、4D Product Lineの 製品のインストールおよびアップグレードの手順を説明します。また、4D製品のドキュ メントの基本的な使用方法についても説明します。

この章は、2つの節に分かれています。

- Windowsへのインストール: Windows上での4D Product Line 製品とドキュメントのインストールについて説明します。
- MacOSへのインストール: MacOS 9およびMacOS X上での4D Product Line 製品とド キュメントのインストールについて説明します。
- ソフトウェアの登録:お使いのソフトウェアを4D社に登録する各手順について説明します。

#### Windows へのインストール

#### 4th Dimension 2003 製品のインストール

この節では、Windows版の4th Dimension 2003製品をディスク上にインストールする方法 について説明します。

- ▼ Windows上で、4th Dimension 2003 製品をインストールするには、次の手順に従ってください。
- 1 4D Product Line 2003 CD-ROM をコンピュータに挿入して下さい。

インストールプログラムが開始します。

 2 プログラムのソフトウエアライセンス同意書を注意深くお読みになり、ダイアログ ボックスを確定する。

インストールプログラムより、実行するインストールのタイプを選択するウインドウ が表示されます。

| 71777 917 9477              |                                                             |
|-----------------------------|-------------------------------------------------------------|
| メに取り知いてビッドノッフ・ラインを選択してくたさい。 |                                                             |
| 使用するセットアップ10か行きをがっかしてください。  | La Di                                                       |
| <u>かない</u><br>すべて<br>デモ     | インストールする4th Dimension 2000<br>Product Lineを選択することができま<br>す。 |
|                             |                                                             |
|                             |                                                             |
|                             |                                                             |

■ すべてをインストール:これを選択すると、すべての4th Dimension製品およびドキュ メントがインストールされます。

通常は、このオプションをお薦めします。

■ カスタムインストール:これを選択すると、階層リストが表示され、インストールする項目を選択することができます。デフォルトでは、いずれの項目も選択されていません。リスト上の項目名をクリックすると、それぞれの項目に関する情報を得ることができます。

### ハードディスクへの製品のインストール

特定の4Dアプリケーションや、QuickTime®等のサードパーティのユーティリティプログ ラムをインストールまたは再インストールしたい場合には、このオプションを使用して ください。

■ デモ版:これを選択すると、4th Dimension 製品のデモ版、およびシンプルで高速、か つ専門的なeコマースソリューション、4D Business Kit がインストールされます。

4th Dimension製品や4D Business Kitを評価したい場合には、このオプションを使用してください(2003年6月現在、4D Business Kitは英語版です)。

3 希望するインストールのタイプを選択し、「OK」をクリックする。

インストールプログラムにより、ファイルをインストールする場所を選択することが できます。

4 各ファイルをコピーする場所を指定し、「OK」をクリックする。

インストールが自動的に実行されます。

4Dアプリケーションを初めて起動する場合には、シリアル番号を入力する必要があります。

- 5 使用したいアプリケーションを起動する:4th Dimensionまたは4D Server 「ソフトウエアライセンス同意書」ダイアログボックスが表示されます。
- 6 プログラムのソフトウェアライセンス同意書を注意深くお読みになり、ダイアログ ボックスを確定する。

次のウインドウが表示されます。

|                                 | デモ 支持すよデモ抵防44kb,ます<br>1テーブル、150レコードまで<br>1データベース:20プレームまで<br>1データベース:20パンッドまで |
|---------------------------------|-------------------------------------------------------------------------------|
| <b>4</b> D                      | 名約<br>「                                                                       |
| WHEN THE<br>SOLUTION<br>MATTERS | Serial書号<br>                                                                  |
|                                 |                                                                               |

7 ユーザ名、会社名、シリアル番号を入力し、「OK」をクリックする。

シリアル番号が有効であれば、アプリケーションが起動します。このシリアル番号に より認可されたプログラムおよびプラグインはすべて、即座に使用可能となります。

ライセンスをさらに追加したい場合は、後述の「ライセンスの更新」の章を参照して ください。

#### ドキュメントのインストールと参照

4D ソフトウェアとプラグインのドキュメントは、Adobe Acrobat<sup>™</sup>(PDF) およびHTML 形式の電子ドキュメントとして提供されます。「すべてをインストール」オプションを選 択した場合には、4th Dimension 製品のドキュメントがディスク上にコピーされます。

マニュアルはすべて PDF 形式で提供されますが、主要なリファレンスマニュアルだけは HTML版も提供されています。

PDFドキュメントを参照するためには、お使いのマシン上にAcrobat<sup>™</sup> Readerがインス トールされていなくてはなりません。このプログラムのインストーラは4th Dimension CD に納められています(「すべてをインストール」オプションを使用するとインストールさ れます)。

注:また、大部分のソフトウェアおよびプラグインに関して、オンラインヘルプファイ ルが提供されています(.HLPフォーマット)。これらのファイルはアプリケーションと一 緒にインストールされます。

#### MacOS へのインストール

MacOS上で、4th DimensionのCDから製品をインストールするには、インストールCDからハードディスクへ1つ以上のフォルダをドラッグ&ドロップします。

#### 4D Product Line 2003 からの製品のインストール

この節では、4D Product Line 2003 で利用可能な製品をインストールする方法について説 明します (4th Dimension Standard Edition、4D Server Developer Edition等)。

- ▼ MacOS上で4D Product Line 2003からプログラムをインストールするには、次の手順に 従ってください。
- CDの内容が表示されているウインドウより、インストールしたいタイプのフォルダを ドラッグし、それをハードディスクにドロップする。

### ハードディスクへの製品のインストール

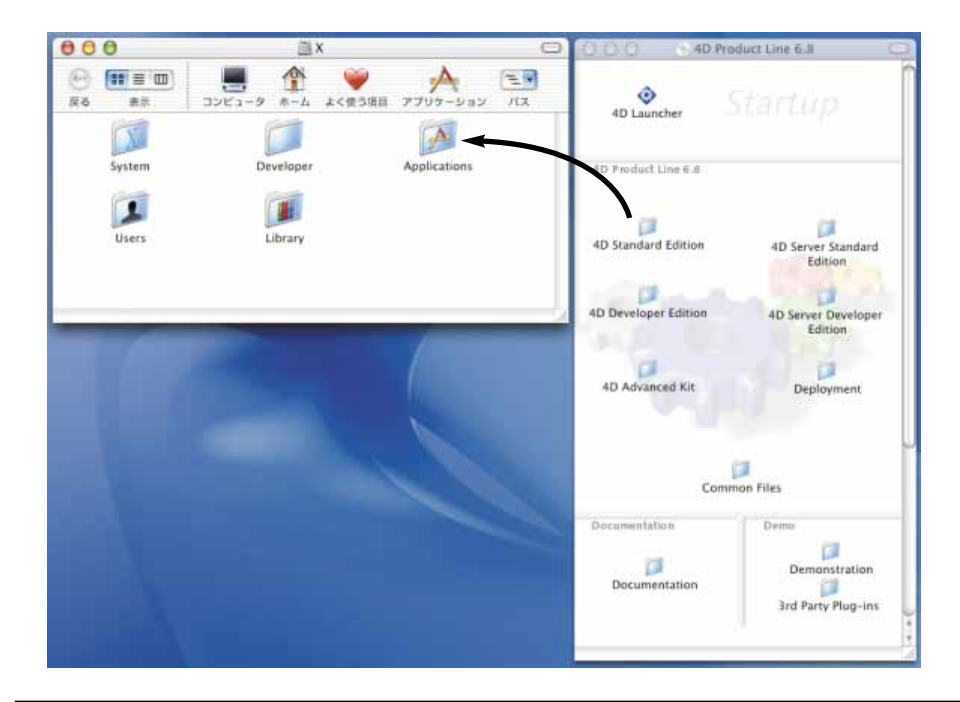

MacOS X上では、メインの「Applications」フォルダ(システムディスクの第一階層)に 4D アプリケーションフォルダをインストールすることを特にお薦めします。これにより、 開かれているセッションに関係なく、すべてのユーザが使用できるようになります。

また、そのマシンの"管理者"の権限を持つユーザがインストールを行うようお薦めし ます。

2 インストールしたい各項目に対してこの手順を繰り返す。

シリアルナンバーは4Dアプリケーションが初めて起動したときに入力されます。

3 ディスク上で、コピーしたフォルダを開き、4Dアプリケーション(4th Dimensionま たは4D Server)をダブルクリックする。

「ソフトウエアライセンス同意書」ダイアログボックスが表示されます。

4 プログラムのソフトウェアライセンス同意書を注意深くお読みになり、ダイアログ ボックスを確定する。

すると、次のウインドウが表示されます。

|           | 利用者登録                                                                      |
|-----------|----------------------------------------------------------------------------|
|           | デモを押すとデモ版が起動します<br>1テーブル :50レコードまで<br>1データベース:20フォームまで<br>1データベース:20メリッドまで |
| $\Delta$  | 名前<br>                                                                     |
| W HEN THE | Sertal義号                                                                   |
| MATTERS   | ( #>54>88)                                                                 |
|           | (株7) (デモ) (OK)                                                             |

#### 5 必要な情報とシリアル番号を入力する。

有効な番号が入力されると、アプリケーションが起動します。このシリアル番号により認可されたプログラムおよびプラグインはすべて即座に使用可能となります。

MacOS X上の注意: MacOS X上の「Classic」環境、または MacOS 9上にインストール したシリアル番号付きの4D 2003 アプリケーションを起動する必要がある場合、アプリ ケーションの開始時にシリアル番号を再度入力しなければなりません。

ライセンスをさらに追加したい場合、後述の「ライセンスの更新」の章を参照してくだ さい。

#### プラグインのインストールに関する注意

デフォルトとして、すべてのプラグイン<sup>1</sup>は、4th Dimension または4D Serverのソフトウェ アパッケージ内にある「Mac4DX」フォルダにプリインストールされます。4D Serverの場 合、Windows版のプラグインもソフトウェアパッケージ内にプリインストールされます。

このデフォルトインストールを変更したい場合や、プラグインの追加や削除を行いたい 場合には、後述の「Win4DXフォルダと Mac4DXフォルダの場所を選択する」の節を参照 してください。

注:シリアル番号により使用が許可されない場合、プラグインはデモモードで動作しま す。

1.4D ODBC および 4D for Oracle は除く。

4D ProductLine インストールガイド

### ハードディスクへの製品のインストール

#### ドキュメントのインストール

4Dソフトウェアおよびプラグインのドキュメントは、Adobe Acrobat (PDF) とHTML形 式の電子ドキュメントとして提供されます。マニュアルはすべてPDF形式で提供されま す。

ドキュメントは、ハードディスクにインストールしたり、あるいは直接CD-ROMから参照することができます。

注:また、大部分のソフトウェアおよびプラグインにはオンラインヘルプファイルが用 意されています(Apple ビューワーフォーマット)。

アプリケーションと同様に、ドキュメントはCDからハードディスクヘドラッグ&ドロッ プすることによりインストールすることができます。すべてのドキュメントはCD-ROM の「ドキュメント」フォルダに納められています。

#### ソフトウェアの登録

ソフトウェアを4D社に登録すると、インストールやライセンス番号入力に関するテクニ カルサポートや4D社が提供するサービスを利用することができます。

- 初めて4D製品を購入された際は、4th Dimensionパッケージに同梱されている登録カードに記入し、4D社までご返送ください。返送先はすべて、次のアドレスに掲載されています(http://www.4D.com/world)。
- 注:オンラインでの登録は日本では実施しておりません。

### 4D 環境ヘプラグインをインストールする 2

4D Product Lineのプラグインは、ご使用の4th Dimensionおよび4D Server環境に統合され ます。データベースでプラグインを使用するには、適切な場所にプラグインをインス トールしなければなりません。プラグインの使用方法やお使いのオペレーティングシス テムに応じ、さまざまな場所にインストールすることができます。

この章では、次の事柄について説明します。

- 4D 2003 におけるプラグインの互換性
- プラグインのインストール: Windows および MacOS において、プラグインを 4th Dimension および 4D Server 環境にインストールする方法について説明します。
- プラットフォームに依存しない4D Server データベースの環境設定:このタイプの環境 設定に関する重要な情報について説明します。

#### プラグインの互換性

4th Dimension または4D Server 2003では、バージョン2003以降の4D プラグインだけを ロードすることができます。

ただし、サードパーティのプラグインに関してはこの限りではなく、バージョンに関わらず、これらのプラグインは4D 2003でも正常にロードされます。

注:4th Dimensionバージョン6.8以降、以前のMacintosh 680xxベースのプラグインは、 4Dデータベースで使用できなくなりました。

#### <u>プラグインのインストール</u>

4D環境にプラグインをインストールするには、プラグインファイルを「Win4DX」 (Windows版4Dアプリケーション用)または「Mac4DX」(MacOS版4Dアプリケーション 用)という名前の特別なフォルダにコピーします。クロスプラットフォームである4D Serverの場合、2つのフォルダを同時に使用します。

これらのフォルダは、さまざまな場所に配置することができます(後述の「Win4DXと Mac4DXの配置場所を選択する」の節を参照)。

アプリケーションが起動すると、4Dによりプラグインがロードされます。ファイルをコ ピーする前に、必ず4Dアプリケーションを終了してください。

■ Windows:インストールが完了すると、プラグインファイルは「Plug-ins」という名前のフォルダ内に配置されます。

使用するプラグインのコピー元ファイルを目的の「Win4DX」フォルダにコピーしてく ださい。

| 📁 MyMusan                                                                      |                                                 |                                    |
|--------------------------------------------------------------------------------|-------------------------------------------------|------------------------------------|
| ファイル(E) 編集(E) 表示(2) お気に入                                                       | ክሬፅ ୬~ዞው ላዞንው 🛛 🦓                               |                                    |
| G == · O · 🔊 🔎 #=                                                              | >>≠11.5                                         |                                    |
| PPUR DI C MyMusic                                                              | 💌 🔁 移動                                          |                                    |
| WebFolder                                                                      | Win4DX                                          | Win4DX フォルダの                       |
| <ul> <li>▲ 1D Write</li> <li>ファイル(2) 編集(2) 表示(2) お気に入り(4) ツール(2) * </li> </ul> | 10 Data lie<br>192 HB<br>Structure<br>Structure | 位置の例:<br>データベースストラクチャ<br>ファイルと同じ階層 |
| ③ 戻る - 2 - 5 2 秋常 10 7まルダ 12 3 3 3 3 7<br>アドル2 10 40 te ● ● 2 移動               |                                                 |                                    |
| ADW ACADX<br>4D _ Atemail Package<br>1 A2 KB                                   |                                                 |                                    |
| 40Write.PSR<br>Shucture<br>1,200 KB                                            |                                                 | — プラグインファイル                        |
|                                                                                |                                                 |                                    |

通常、Windowsにおいてプラグインファイルは、プラグイン名.4DX、プラグイン名.RSR、 プラグイン名.HLP(オプション)という3つのファイルから構成されます。

#### 注:項目を(移動するのではなく)コピーするには、Ctrlキーを押しながらそのアイコン をドラッグしてください。

次に、4th Dimension または4D Server を使用してデータベースを開きます。標準の4Dイン ストーラを使用してプラグインをハードディスクヘインストールした場合、プラグイン は直ちに使用可能になります。これ以外の場合、プラグインを使用する前に、シリアル 番号 (スタンドアロンの4D) またはエクスパンション番号 (4D Server) を入力しなけれ ばなりません。詳細は、後述の「ライセンスの更新」の章を参照してください。

### 4D 環境ヘプラグインをインストールする

■ MacOS: インストールが完了すると、デフォルトでは4Dパッケージに含まれるすべて のプラグイン」は、4Dアプリケーションと同じ階層にある「Mac4DX」フォルダに配置 されます(4D Serverでは「Win4DX」フォルダも存在する可能性があります)。これら のプラグインは、この4Dアプリケーションで開かれる任意のデータベースから利用す ることができます(後述の節を参照)。

プラグインを削除、またはプラグインを他の場所に配置したい場合は、これらのファ イルを移動してください。

注:プラグインのエイリアスを使用することができます。

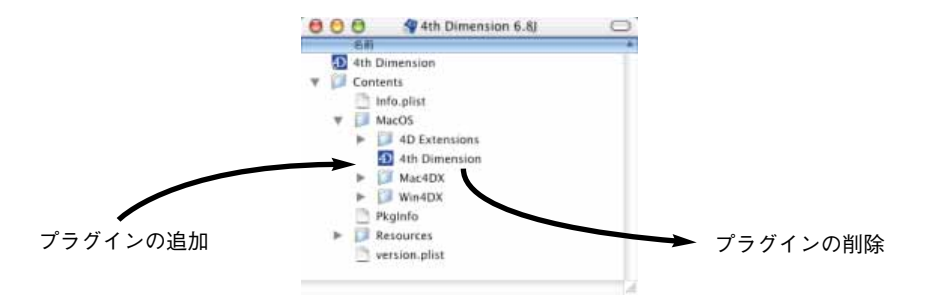

MacOSにおいて、4Dアプリケーションはソフトウェアパッケージの形で提供されます。 プラグインを移動するには、このソフトウェアパッケージの内容を表示しなければな りません。詳細については、後述の「ソフトウェアパッケージににインストールされ たプラグインを変更する(MacOS)」の節を参照してください。

#### Win4DX とMac4DX の配置場所を選択する

プラグインファイルが納められている「Win4DX」と「Mac4DX」フォルダは、3種類の 場所に配置することができます。

■ データベースのストラクチャファイルと同じ階層

- この場合、フォルダ内のプラグインはこのデータベースでのみ使用できます。
- 実行形式の4Dアプリケーションと同じ階層(Windows) またはソフトウェアパッケー ジ内(MacOS)

この場合、フォルダ内のプラグインはアプリケーションで開かれたすべてのデータ ベースから使用できます。

注: MacOS上では、デフォルトとして各パッケージのプラグインはすべてこの位置にインストールされます。

1.4D ODBCと4D for Oracleを除く。

■ マシン上のアクティブな「4D」フォルダ

この場合、フォルダ内のプラグインは、そのマシン上で起動されるすべてのデータ ベースから使用できます。

注: Windows上では、デフォルトとして4D Internet Commands プラグインがこのフォ ルダにインストールされます。

プラグインの用途に応じて、これら3つの場所よりインストール先を選択することができます。

ストラクチャファイルと同じ階層に置かれたプラグインは、アプリケーションと同じ階 層にあるプラグインよりも優先されます。また、アプリケーションと同じ階層にあるプ ラグインは、アクティブな「4D」フォルダ内のプラグインよりも優先されます。この方 法により、2箇所に同じプラグインが存在する場合のコンフリクトが回避されています。 その場合、ストラクチャファイルと同じ階層に置かれたプラグインだけがロードされま す。

次の表は、4D 2003におけるプラグインの配置可能な場所、ロードの優先順位、およびその有効範囲を示しています。

| 「Mac4DX」フォルダや「Win4DX」<br>フォルダを配置できる場所 | 優先順位1 | フォルダに格納されたプラグインの有効範囲  |
|---------------------------------------|-------|-----------------------|
| データベースストラクチャファイル                      | 1     | プラグインはデータベース内でのみ使用可能  |
| と同じ階層                                 |       |                       |
| 4D実行形式ファイルと同じ階層                       | 2     | プラグインはアプリケーションで開かれたすべ |
|                                       |       | てのデータベースから使用可能        |
| マシン上の「4D」フォルダ内                        | 3     | プラグインはマシン上で開かれたすべてのデー |
|                                       |       | タベースと4Dアプリケーションから使用可能 |

ライセンスにより許可されるだけの数のプラグインをコピーすることができ、任意の データベース内にこれを配置できます。

<sup>1.</sup>このフォルダの位置は、ご使用のオペレーティングシステムによって変わります。詳細 は、後述の「アクティブな4Dフォルダの場所」の節を参照してください。

### 4 D 環境ヘプラグインをインストールする

Windows 上のインストール例

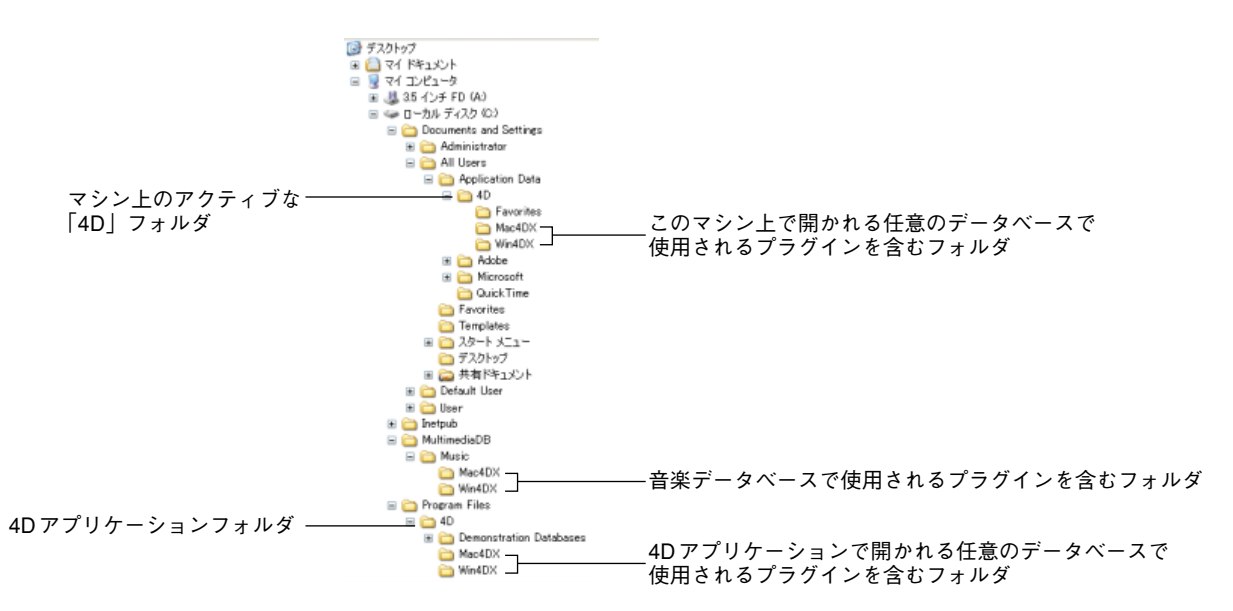

注:「Mac4DX」フォルダは、4D Serverで使用されるクロスプラットフォーム対応の データベースからのみ使用されます(後述の「プラットフォームに依存しない4D Server データベースの環境設定」の節を参照)。

#### アクティブな 4D フォルダの場所

マシン上にあるすべてのデータベースと4Dアプリケーションからプラグインを使用した い場合、そのマシン上のアクティブな「4D」フォルダ内に「Mac4DX」や「Win4DX」 フォルダを配置しなければなりません。「4D」フォルダには各種初期設定や環境設定ファ イルが納められています。

オペレーティングシステムに応じて、「4D」フォルダは以下の場所に作成されます。

| os                | 場所                                                            |
|-------------------|---------------------------------------------------------------|
| MacOS 9           | {Disk}:System folder:Application Support:4D                   |
| MacOS X           | {Disk}:Library:Application Support:4D                         |
| Windows 98        | (Dick):V(System folder)VAII usersVApplication DateVAD         |
| Windows Millenium | {Disk}.#{System forder}#All users#Application Data#4D         |
| Windows 2000      | (Dick):VDocuments and Settings/All Llasrs/Application Data/4D |
| Windows XP        |                                                               |

注:バージョン6.7までの4Dとの互換性を保証するため、4D 2003はまず最初に以前の 「4D」フォルダ(「システム」フォルダ内にある)を使用します(存在する場合)。しかし、 以前の場所にある「4D」フォルダやその内容は、新しい場所へ移動することをお勧めし ます。詳細については、『4D 2003アップデート』マニュアルを参照してください。

4Dアプリケーションにより現在使用されている「4D」フォルダは、いつでも参照することができます。このフォルダの位置は、「製品について」ダイアログボックスの「プログラム」ページに表示されています(Windows、MacOS X上の4th Dimensionや4D Serverの場合は「ヘルプ」メニュー、MacOS上では「Apple」メニュー)。

|             |                                | 製品につい             | 7              |       |                   |
|-------------|--------------------------------|-------------------|----------------|-------|-------------------|
| @ 70754     | \$ 7.9~.2                      | 2 5294            | 0 4D Voridwide |       |                   |
| プログラム新聞     | 6                              |                   |                |       |                   |
| 707949      | 47:                            |                   |                |       |                   |
| 4th Dimensi | un <del>0</del>                |                   |                | 10000 |                   |
| 78794/      | -ジョン:                          |                   | Ser.           | 100   |                   |
| PowerPC用    | Mac <sup>**</sup> 08 パージョン 6.8 |                   |                | 1     |                   |
| 707940      | -1845 1                        |                   | - VA           | PV    |                   |
| 05 10 1 MD  | :J 4th Dimension 6.8J C        | ontents MacOS 4th | Dimension      |       |                   |
| 40 7 8 14 9 |                                |                   |                | 1     |                   |
|             | rary Application Suppor        | t:40;             |                |       | ―― アクティブな「4D」フォル: |
| 05 10.1 i.b |                                |                   |                |       |                   |

#### ソフトウェアパッケージにインストールされたプラグインを変更する

MacOSにおいて、4D 2003 アプリケーションはソフトウェアパッケージの形で提供されま す。ソフトウェアパッケージには、アプリケーションが正しく機能するために必要とな るすべての要素が1つのフォルダに集められています。通常、ソフトウェアパッケージに 納められる要素は、リソース、システム項目、オンラインヘルプ等、および実行形式ア プリケーションです。アプリケーションと同じ階層にある「Mac4DX」や「Win4DX」 フォルダの内容を変更するには、以下の手順に従ってください。

### 4 D 環境ヘプラグインをインストールする

1 「Ctrl」キーを押しながら4Dソフトウェアパッケージアイコンをクリックし、コンテ キストメニューから「パッケージの内容を表示する」コマンドを選択する。

| 4th Dimension 6.8 | ヘルプ                     |   |
|-------------------|-------------------------|---|
|                   | 開く<br>インスペクタを表示         |   |
|                   | パッケージの内容を表示<br>ゴミ箱に入れる  |   |
|                   | "4th Dimension 6.8j"をコヒ | - |
|                   | Stufflt                 |   |

ー連のフォルダとファイルの形式で、ソフトウェアパッケージの内部構成が表示され ます。

|     | 名前            | サイズ   | 種類    |  |
|-----|---------------|-------|-------|--|
| 1   | 4th Dimension | 4 KB  | エイリアス |  |
| ¥ I | Contents      | -     | フォルダ  |  |
|     | info.plist    | 12 KB | 面積    |  |
|     | MacOS         |       | フォルダ  |  |
|     | Pkgtnfo       | 8 KB  | 書類    |  |
|     | Resources     | 22    | フォルダ  |  |
|     | rersion.plist | 4 KB  | 書類    |  |
|     |               |       |       |  |

- 2 必要に応じて、「Mac4DX」フォルダや「Win4DX」フォルダの内容を変更する。
- 3 (MacOS 9のみ)「Ctrl」キーを押しながら4Dソフトウェアパッケージアイコンをク リックし、コンテキストメニューから「パッケージの内容を隠す」コマンドを選択す る。

#### プラットフォームに依存しない 4D Server データベースの環境設定

4D Server データベースがWindowsとMacOSの4D Clientから使用され、プラグインを使用 している場合、すべてのクライアントマシンでプラグインを使用できるようにサーバマ シンを設定しなくてはなりません。

マルチユーザ用パッケージ(4D Server)の場合、インストールの際にWindows版と MacOS版(存在する場合)のプラグインがハードディスク上にコピーされます。

さらに、ハードディスク上に以下のフォルダがあることを確認してください。

■ Windows では、"¥プラグイン¥プラグイン名¥"ディレクトリに「Win4DX」および「Mac4DX」フォルダ。それぞれ、Windows版とMacOS版(Windows形式)のプラグインファイルが納められています。

■ MacOS では、":プラグイン:プラグイン名:"ディレクトリに「Win4DX」および 「Mac4DX」フォルダ。Windows版(MacOS形式)とMacOS版のプラグインファイルが 納められています。

注:プラグインのなかには、一方のプラットフォームでしか使用できないものがありま す。

#### Windows における 4D Server の環境設定

サーバにWindowsマシンを使用しており、MacOSクライアントからこのサーバへ接続し てプラグインを使用できるようにするには、次の操作を行ってください。

Windowsにおいて、MacOSの4D Clientsで使用されるプラグインは、"プラグイン名.4Dx" または"プラグイン名.4CX"、および"プラグイン名.RSR"という2つのファイルから構成されています。拡張子".4CX"はMacOS X互換のプラグイン(Carbon プラグイン)で 使用されます。

- ▼ MacOS クライアント用にプラグインをインストールするには、次の手順に従ってくだ さい。
- PC上で、「Mac4DX」フォルダ(MacOS版のプラグインを含む)をデータベースのストラクチャファイルと同じ階層に配置する。

「Mac4DX」フォルダは、「Win4DX」フォルダと同じ階層に配置されることになります。

Windows において、MacOS の 4D Client で使用されるプラグインは、"プラグイン 名.4DX"と"プラグイン名.RSR"という2つのファイルから構成されます。

これで、WindowsとMacOSの両クライアントがデータベースに接続すると、プラグインを使用することができます。

この操作は次の図のようになります。

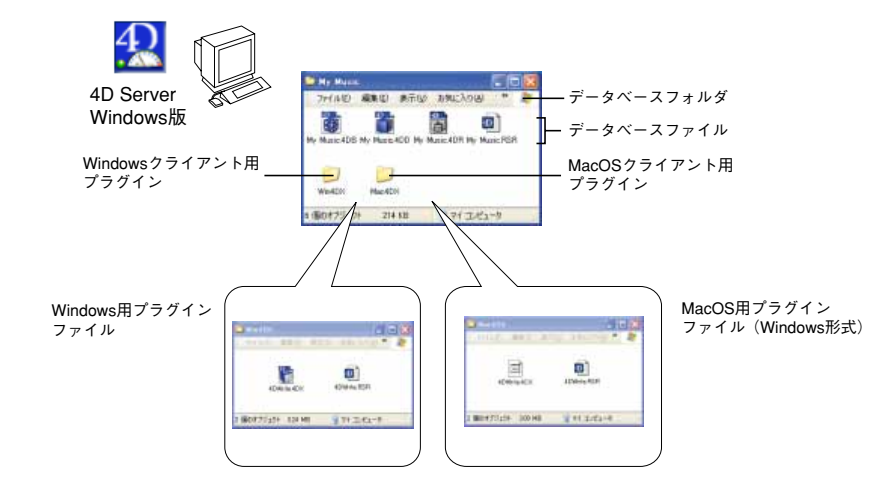

または、「Mac4DX」フォルダを4D Serverアプリケーションと同じ階層に配置する。

この場合、MacOSおよびWindowsのクライアントがこの4D Serverで開かれた任意の データベースに接続すると、プラグインは両クライアントから使用できるようになり ます。

または、「Mac4DX」フォルダをサーバマシン上のアクティブな「4D」フォルダ内に配置する。

4D Serverの設定に関わらず、マシンに接続している MacOS および Windows のクライア ントはプラグインを使用できるようになります。

#### MacOS における 4D Server の環境設定

サーバに Macintoshを使用しており、Windows クライアントからサーバへ接続してプラグ インを使用できるようにするには、次の操作を行います。

MacOS において、Windowsの4D Clientで使用されるプラグインは、"プラグイン名.4DX" と "プラグイン名.RSR" "プラグイン名.hlp (オプション)" という3つのファイルから構成されています。

▼ Windows クライアント用にプラグインをインストールするには、次の手順に従ってく ださい。  Macintosh上で、「Win4DX」フォルダ(Windows版のプラグインを含む)をデータ ベースのストラクチャファイルと同じ階層に配置する。

「Win4DX」フォルダは、「Mac4DX」フォルダと同じ階層に配置されることになります。

MacOS において、Windows の4D Client で使用されるプラグインは、"プラグイン 名.4DX"と"プラグイン名.RSR" "プラグイン名.hlp (オプション)"の3ファイルから 構成されます。

これで、WindowsとMacOSの両クライアントからデータベースに接続すると、プラグ インを使用することができます。

この操作は次の図のようになります。

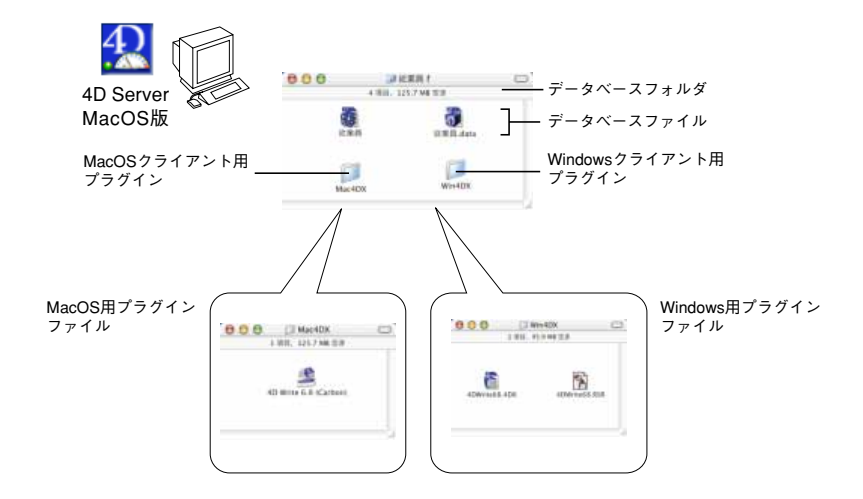

または、「Win4DX」フォルダを4D Serverアプリケーションと同じ階層に配置する。

注:この作業を行うには、ソフトウェアパッケージの内容を表示する必要があります (前述の「ソフトウェアパッケージににインストールされたプラグインを変更する (MacOS)」を参照)。

この場合、WindowsおよびMacOSのクライアントがこの4D Serverで開かれた任意の データベースに接続すると、プラグインは両クライアントから使用できるようになり ます。

または、「Win4DX」フォルダをサーバマシン上のアクティブな「4D」フォルダ<sup>1</sup>内に 配置する。

4D Serverの設定に関わらず、マシンに接続している Windows および MacOS のクライア ントはプラグインを使用できるようになります。

1.前述の「アクティブな4Dフォルダの場所」の節を参照してください。

4D ProductLine インストールガイド

### 4D 環境ヘプラグインをインストールする

#### 注意

- プラグインを同時に使用できるクライアントマシンの数は、利用可能なライセンス数によって決まります。
- 4Dのパスワードシステムを利用すると、プラグインへのアクセスを制限することができます。
- ・プラットフォームに依存しない4D Serverに関する詳細は、『4D Serverリファレンス』 マニュアルを参照してください。

### ライセンスの更新 3

この章では、4th Dimension または4D Server において、4D Product Line 製品のシリアル番 号やエクスパンション番号を入力する際に必要となる手順について説明します。

インストール作業中にシリアル番号を初めて入力します。つまり、標準の4Dインストー ラ(Windowsのみ)の使用時、または4th Dimensionや4D Serverアプリケーションの最初 の起動時(前述の「ハードディスクへの製品のインストール」の節を参照)のいずれか です。入力直後にアプリケーションは使用可能になります。

以下の場合には、シリアル番号やエクスパンション番号を追加する必要があります。

- 4D Web Extension や 4D Server Web Extension を入手し、4D アプリケーションの Web 機能を使用したい場合。
- 4D Product Lineのインストーラを使わずにインストールされる新しいプラグインや アプリケーションを使用したい場合。
- 4D Server やプラグインにユーザライセンスを追加したい場合。

この章は、主に3つの節に分かれています。

■ 4th Dimension (スタンドアロン) にシリアル番号を追加する。

この節では、4D Web Extension、プラグイン、または4Dアプリケーションのシリアル 番号を4D環境へ追加する方法について説明します。

■ 4D Server にエクスパンションシリアル番号を追加する。

この節では、4D Server、4D Server Web Extension、またはプラグインのユーザライセン スを4D Server環境へ追加する方法について説明します。

I ■ コンパイルおよび 4D Engine が組み込まれたアプリケーションの配付。

この節では、コンパイルおよび実行形式アプリケーションの配布の条件について説明 します。

#### 4D Web Extension について

4DのWeb Server機能は追加機能として提供され、スタンドアロンの4th Dimensionには4D Web Extension、4D Serverには4D Server Web Extensionとライセンスが提供されます。

これらのオプションがインストールされていない場合、4DのWeb Server機能はデモモードになり、最初のHTTPヒットから始めて1時間動作します。

Web Extension ライセンスがインストールされている場合には、ブラウザから無制限に Web Serverへ接続することができます。

注: MacOS Xにおいて、Webサーバをアクティブにするにはさらに引数を設定する必要 があります。詳細については、『4D ランゲージ』マニュアルの「Webサービス:システ ム設定」の章を参照してください。

#### 4th Dimension にシリアル番号を追加する

- ▼ Web Extension、新規プラグイン、または新しい4Dアプリケーションのシリアル番号を 入力するには、次の手順に従ってください。
- 1 4th Dimension を起動して、データベースを開く。

特定のデータベースを選択した場合でも、この手順は同じです。

2「ヘルプ」メニューから「ライセンス更新...」コマンドを選択する。または Ctrl+Shift+F8(Windows)またはcommand+Shift+F8(MacOS)を使用する。

すると、ライセンス管理用のダイアログボックスが表示されます。このダイアログ ボックスには、そのマシンで入力された各シリアル番号と、それに対応するプラグイ ンが表示されます (対応するプラグインがインストールされている場合)。

各製品の隣にある数字は、その製品を同時に使用できるユーザライセンス数を示しま す。

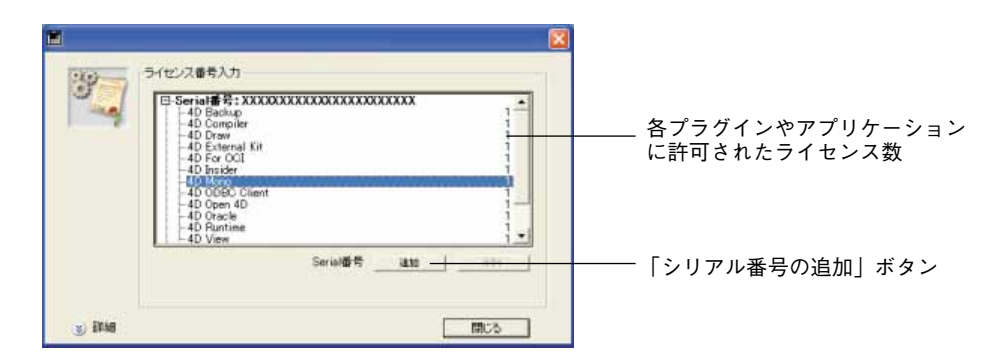

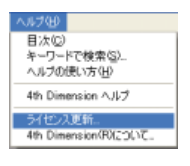

### ライセンスの更新

注:スタンドアロンの4Dアプリケーションを使用する場合は、CHANGE LICENSEコ マンドを使用して、このライセンス管理ダイアログボックスを表示することもできま す。詳細は、『4D ランゲージリファレンス』を参照してください。

3「Serial番号の追加」ボタンをクリックする。

シリアル番号入力用のダイアログボックスが表示されます。

|   | Serial番号入力: |    |
|---|-------------|----|
| Y |             | ОК |

4 新しいシリアル番号(4Dより提供される)を入力し、「OK」ボタンをクリックする。

入力された番号が有効であれば、リストに表示されます。

4D Insiderを含むすべてのシリアル番号は、4th Dimensionまたは4D Serverによって管理されます。したがって、このダイアログボックスに新しいアプリケーションのシリアル番号を入力することができます。

MacOS X環境で入力したライセンス番号はClassic環境で起動した4Dアプリケーションには無効です。この場合は、Classic環境でライセンス番号を入力する必要があります。

注:例えば、他のマシンにシリアル番号をインストールしたい場合、「削除」ボタンを使 用して、そのマシンからシリアル番号を削除します。

#### 4D Server にエクスパンションシリアル番号を追加する

この節では、クライアントやプラグイン、または4D Server Web Extension<sup>1</sup>にユーザライセ ンスを追加するため、エクスパンションシリアル番号を入力する方法について説明しま す。

- ▼ 4D Server Web Extension、新しいユーザライセンス、または新規プラグインを 4D Server に追加するには、次の手順に従ってください。
- 1 4D Serverを起動して、データベースを開く。

特定のデータベースを選択した場合でも、この手順は同じです。

2 4D Serverの「<u>ヘルプ</u>」メニューから「ライセンス更新…」を選択する。

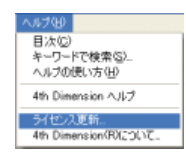

または、Ctrl+Shift+F8(Windows)、またはcommand+shift+F8(MacOS)を使用する。

すると、ライセンス管理用のダイアログボックスが表示されます。

このダイアログボックスは、4D環境へ既に入力されているシリアル番号やエクスパン ションシリアル番号を表示します。

| 1       |                                                                         | × |                      |
|---------|-------------------------------------------------------------------------|---|----------------------|
| 3       | ライセンス都与入力<br>回初に行き、「「「「「」」」<br>田 Serial 御号: XXXXXXXXXXXXXXXXXXXXXXX<br> |   |                      |
|         | Seria)委号 道致 ###                                                         |   | — expansion番号の追加用ボタン |
| 3) İFAB | <b>開</b> にる                                                             |   |                      |

1. 詳細は、前述の「4D Web Extension について」の項を参照してください。

3 「Expansion Serial番号の追加」ボタンをクリックする。

「Expansion Serial 番号の入力」ダイアログボックスが表示されます。

| Expansion Serial番号の入力: |    |  |
|------------------------|----|--|
| ++>tz)b                | ОК |  |

4 新しいエクスパンションシリアル番号(4Dより提供される)を入力し、「OK」ボタン をクリックする。

入力された番号が正しければ、4D Serverのエクスパンションシリアル番号項目の下に ある表示領域に、新しいユーザ数、新規プラグイン、または新しいエクステンション が表示されます。

- 注: 4D Serverには以下のものが含まれます。
  - ・4D Client2 接続
  - 4D Backup および 4D Internet Commandsのプラグインの接続数は、4D Clientの接 続数と常に同じ数になります。

これらのデフォルト接続数はすべて、エクスパンションシリアル番号の入力を必要とし ません。

エクスパンションシリアル番号に関して、製品の隣に表示される数字は、そのアプリ ケーションやプラグインを同時に使用できるクライアント数を表わしています。

|        | (ビンス委号入力)                                                        |                                   |
|--------|------------------------------------------------------------------|-----------------------------------|
| 2      | Seriel##:xxxxxxxxxxxxxxxxxxxxxxxxxxxxxxxxxxx                     | データベース(またはプラグイン)<br>へ同時に接続できるユーザ数 |
|        | Serial世号 <u>ann</u> <u>ann</u><br>Expansion Serial世号 <u>iann</u> |                                   |
| y BRAN | 5.(R)                                                            |                                   |

注: 4D Insider を含むすべてのシリアル番号は、4th Dimension または4D Server によっ て管理されます。したがって、このダイアログボックスに新しいソフトウェアのシリア ル番号を入力することができます。

MacOS X環境で入力したライセンス番号はClassic環境で起動した4Dアプリケーション には無効です。この場合は、Classic環境でライセンス番号を入力する必要があります。

# **4D**

株式会社フォーディー・ジャパン 154-0012 東京都世田谷区駒沢1-17-17-4F Tel 03-5433-3461 Fax 03-5433-3462 http://www.4d-japan.com/